### Autodesk Inventor Suite

# INNEHÅLL

| FÖRORD                           |    |
|----------------------------------|----|
| FÖRFATTARNA                      | 2  |
| LÄROBÖCKER                       |    |
| KONVENTIONER                     |    |
| SYSTEMKRAV                       |    |
| RELEASER                         |    |
| FÖRUTSÄTTNINGAR FÖR LÄROBOKEN    |    |
| EN MODELLS UPPBYGGNAD            |    |
| NYHETER I INVENTOR 2012          | 13 |
| PROJECTS                         | 21 |
| SKAPA ETT NYTT PROJEKT           |    |
| FÖRBEREDELSER INFÖR UTBILDNINGEN |    |
| STYLES AND STANDARDS             |    |
| VAD ÄR STYLE LIBRARIES?          |    |
| STYLES I ETT PROJEKT             |    |
| STYLE EDITOR                     |    |
| UPDATE STYLES                    |    |
| PURGE STYLES                     |    |
| SAVE STYLES                      |    |
| TEMPLATES VID STILHANTERING      |    |
| STYLE LIBKARY MANAGER            |    |
| SKETCHFEATURES                   |    |
| CONSTRAINT VISIBILITY            |    |
| DEGREES OF FREEDOM GLYPHS        |    |
| CUSTOM PROPERTY FORMAT           |    |
| GEOMETRY TEXT                    |    |
| LINJETYPER                       |    |
| MIDPOINT SKETCH OBJECT           |    |
| AUTO DIMENSION                   |    |
| SREICH PAITERN                   |    |
| OFESET DÅ ELLIDS OCH SDI INES    |    |
| CONNECT IMPORTED POINTS          |    |
| INSERT IMAGES                    |    |
| BLOCK I INVENTOR                 |    |
| PARTFEATURES                     | 73 |
| RIBBON-LISTEN MODEL              |    |
| HOLE                             | 77 |
| MATCH SHAPE                      |    |
| SPLIT                            |    |
| FACE DRAFT                       |    |
| EMBOSS                           |    |
| LOFT WITH RAILS                  |    |
| BOUNDARY PATCH                   |    |
| DECAL                            |    |
| PATTERN ALONG A PATH             |    |
| MULTIPLE EXTRUSION TERMINATION   |    |
| PROJECT FACE LOOP                |    |

#### **CADMUM AB** Energigatan 9 ; 434 37 KUNGSBACKA Tfn 0300 / 18 110 ; Tfx 0300 / 18 120 www.cadmum.com

### Autodesk<sup>®</sup> Inventor<sup>®</sup>

|                                      | Suite |
|--------------------------------------|-------|
| 3D GRIPS                             |       |
| BEND PART                            |       |
| WORK FEATURES                        |       |
| WORK PLANE ENHANCEMENTS              |       |
| WORK POINT ENHANCEMENTS              |       |
| GROUNDED WORKPOINT                   |       |
| iPARTS                               |       |
| CREATE iPART                         |       |
| EDIT TABLE                           |       |
| EDIT TABLE VIA SPREAD SHEET          |       |
| PARAMETERS                           |       |
| CUSTOM VALUE                         |       |
| iMATES                               |       |
| CREATE iMATE                         |       |
| PLACERA DETALJER MED HJÄLP AV iMATES |       |
| iFEATURE                             |       |
| ÖVNING - iFEATURE                    |       |
| SHARE SKETCH                         |       |
| EXTRACT iFEATURE                     |       |
| INSERT IFEATURE                      |       |
| EDIT IFEATURE                        |       |
| AUTOCAD & INVENTOR                   |       |
| SKAPA INVENTOR-DRAWING               |       |
| ÖPPNA AUTOCAD-FIL I INVENTOR         |       |
| KOPIERA AUTOCAD-BLOCK                |       |
| INSERT AUTOCAD-BLOCKS                |       |
| VEM AGEK FILEN?                      |       |
|                                      | 207   |
| IMPORT OCH EXPORT                    |       |
| FILFORMAT I INVENTOR                 |       |
| IMPORTERIA JI ELLER CATIA V5-DATA    |       |
| IMPORTERA AUTOCADEIL                 |       |
| IMPORTERA MECHANICAL DESKTOPFIL      |       |
| IMPORTERA STEPFIL                    |       |
| IMPORTERA IGESFIL                    |       |
| RIBBON-LISTEN CONSTRUCTION           |       |
| STITCH SURFACE                       |       |
| COPY OBJECT                          |       |
| 3D SKETCH                            |       |
| RIBBON-LISTEN 3D SKETCH              |       |
| 3D SKETCH                            |       |
| 3D CURVE BY 3D INTERSECTION          |       |
| JU SPLINE<br>ÖVNING - VIRTUAL RAILS  |       |
|                                      |       |
| DESIGN ASSISTANT                     |       |
| STARTA DESIGN ASSISTANT              |       |
|                                      |       |

## Autodesk Inventor

|                                         | Suite |
|-----------------------------------------|-------|
| KOPIERA FIL I DESIGN ASSISTANT          |       |
| RAPPORTER                               |       |
| DERIVED COMPONENT                       |       |
| DERIVED COMPONENT                       |       |
| BRYTA KOPPLING TILL DERIVED PART        |       |
| DERIVED SKETCH                          |       |
| SPEGLA PART                             |       |
| SKALA PARI                              |       |
| DESIGN VIEW REPRESENTATION              |       |
| RADERA DESIGN VIEW                      |       |
| SKAPA NY DESIGN VIEW                    |       |
| ASSEMBLY FEATURES                       |       |
| RIBBON-LISTEN ASSEMBLE                  |       |
| GROUNDED                                |       |
| DEGREES OF FREEDOM                      |       |
| ASSEMBLY FEATURES                       |       |
| MIRROR COMPONENTS                       |       |
| PREDICT OFFSET AND OPIENTATION          |       |
| ÖVNING - PREDICT OFFSET AND ORIENTATION | 311   |
| FLEXIBLE ASSEMBLY SETTINGS              |       |
| CROSS PART SKETCH LOOP SELECTION        |       |
| MASS PROPERTIES OVERIDE                 |       |
| ADAPTIVITET                             |       |
| ADAPTIVE LAYOUT                         |       |
| ADAPTIVE ASSEMBLIES                     |       |
| SD PATH ROUTING                         |       |
| WELDING                                 |       |
| RIBBON-LISTEN WELD                      |       |
| FILLET WELD                             |       |
| REDIGERA SVETSSYMBOL I RITNING          |       |
| WELDMENT VIEWS                          |       |
| SVETSBETECKNINGAR                       |       |
| BETECKNINGENS UPPBYGGNAD                |       |
| SVETSENS PLACERING                      |       |
| IILLAGGSS I MBOLEK                      |       |
| SVETSBARA MATERIAL                      |       |
| WELDING SYMBOL                          |       |
| SURFACES                                |       |
| RIBBON-AVSNITTET SURFACE                |       |
| REPLACE FACE                            |       |
| DELETE FACE                             |       |
| THICKEN/OFFSET                          |       |
| STITCH SURFACE                          |       |
| NUTIEKA I IA FKAN FAKI                  |       |
| SHEET METAL                             |       |
| RIBBON-LISTEN SHEET METAL               |       |
| STARTA SHEET METAL-FIL                  |       |

#### Autodesk<sup>®</sup> Inventor<sup>®</sup> Suite

|                                        | Juile |
|----------------------------------------|-------|
| SHEET METAL DEFAULTS                   |       |
| BEND RELIEF SHAPE                      |       |
| BEND AT SPLINE OR ARC EDGE             |       |
| CONTOUR FLANGE                         |       |
| EXTEND BEND ALIGNED TO SIDE FACE       |       |
| MEASURE IN FLAT PATTERN WINDOW         |       |
| BEND ZONE LINES                        |       |
| PATTERN                                |       |
| MIRROR FEATURE                         |       |
| LINEAR WELD                            |       |
| DDAWINCS                               | 306   |
| DRAWINGS                               |       |
| RIBBON-LISTEN PLACE VIEWS              |       |
| RIBBON-LISTEN ANNOTATE                 |       |
| CENTRUMMARKERINGAR                     |       |
| RETRIEVE DIMENSION                     |       |
| MÄTA I RITNINGSVY                      |       |
| OPEN TO EDIT                           |       |
| SECTION STANDARDPARTS                  |       |
| SECTION VIEW DEPTH CONTROL             |       |
| AUTO BALLOON                           |       |
| VIEW JUSTIFICATION                     |       |
| ASSOCIATIVA DESIGN VIEWS               |       |
| URVALSMÖJLIGHETER I RITNINGSLÄGE       |       |
| TEXT I RITNINGSLÄGET                   |       |
| SKETCHED SYMBOLS                       |       |
| USER SYMBOLS                           |       |
| REDIGERA SYMBOLER                      |       |
| FÖRÄNDRA ETT ATTRIBUTVÄRDE             |       |
| REVIDERINGAR                           |       |
| REVISION TAG                           |       |
| HOLE TABLE - VIEW                      |       |
| HÅLNOTERING                            |       |
| HANTERINGEN AV STYCKLISTOR             |       |
| BREAK OUT                              |       |
| LAYERS                                 |       |
| DETAIL VIEW                            |       |
| UPPLÖSNING FÖR SHADEADE VYER           |       |
| CROP                                   |       |
| REDOVISNING AV TYNGDPUNKT I RITNINGSVY |       |
| DILL OF MATERIAL (DOM)                 | 460   |
| DILL OF MATERIAL (DOW)                 |       |
| BOM STRUCTURE                          |       |
| NORMAL                                 |       |
| PHANTOM                                |       |
| PURCHASED                              |       |
| REFERENCE                              |       |
| INSEPARABLE                            |       |
| VIRTUAL COMPONENT                      |       |
| PRESENTATIONS                          | 484   |
|                                        |       |
| RIBBON-LISTEN PRESENTATIONS            |       |
| CREATE VIEW                            |       |
| I WEAK COMPONENTS                      |       |
|                                        |       |
| SPARA AVI-FILM                         |       |
| KAMERAAKNING                           |       |
| SKAPA RITNING MED SPRANGSKISS          |       |

www.cadmum.com

### Autodesk Inventor Suite

| SKETCH DOCTOR                                    |                                        |
|--------------------------------------------------|----------------------------------------|
| DESIGN ACCELERATORS                              |                                        |
| PLACERINGSMÖJLIGHETER I BOLTED CONNECTION        |                                        |
| ÖVNING - BOLTED CONNECTION 1                     |                                        |
| ÖVNING - BOLTED CONNECTION 2                     |                                        |
| ÖVNING - SPUR GEARS GENERATOR                    |                                        |
| ÖVNING - VBELTS                                  |                                        |
| SHAFT GENERATOR                                  |                                        |
| INSTÄLLNINGAR                                    |                                        |
| DOCUMENT SETTINGS                                |                                        |
| APPLICATION OPTIONS                              |                                        |
| LÄNKAR                                           |                                        |
| HJÄLPFUNKTIONER I INVENTOR                       |                                        |
| AUTODESK INVENTOR WIKI HELP                      |                                        |
| BASIC INSTALLED HELP                             |                                        |
| DEN LOKALA HELP TOPICS                           |                                        |
| AUTODESK INVENTOR TUTORIALS                      |                                        |
| WHAT'S NEW                                       |                                        |
| ERROR REPORTING                                  |                                        |
| ÖVRIGT                                           |                                        |
| PRINT IN BLACK                                   |                                        |
| BACKGROUND IMAGES                                |                                        |
| SHADOWS                                          |                                        |
| VISUAL STYLES                                    |                                        |
| URVALSFILTER                                     |                                        |
| ANPASSA KORIKOMMANDO<br>ÅTERSTÄLLA KORTKOMMANDON |                                        |
| AUTODESK INVENTOR STUDIO                         | 588                                    |
| STADTA INVENTOR STUDIO                           | 580                                    |
| RIBBON-LISTEN INVENTOR STUDIO                    |                                        |
| INVENTOR PROFESSIONAL                            |                                        |
| MULTIVERKTYG FÖR RÖRDESIGN                       |                                        |
| KONSTRUKTION AV KABELSYSTEM                      |                                        |
| ÖVERSÄTTNING AV TRYCKT KRETSKORT                 |                                        |
| APPLIKATIONER                                    |                                        |
| AUTOPOL                                          |                                        |
| ÖVNINGAR                                         |                                        |
| ÖVNINGAR                                         | 604                                    |
| ADAPTIV 3D SKETCH                                |                                        |
| ORDLISTA                                         |                                        |
|                                                  | ······································ |
| SAKREGISTER                                      |                                        |